## Odstranění stránky

Poslední aktualizace 3 ledna, 2025

Chcete-li stránku odstranit, měli byste k tomu přistupovat opatrně. Před odstraněním stránky nezapomeňte na toto:

- Když odstraníte stránku, vymaže se celý její obsah.
- Vymazané stránky je možné obnovit.

Pokud si myslíte, že tuto stránku budete později potřebovat, můžete ji znepřístupnit odstraněním z navigace svého webu. Upozorňujeme, že tato stránka se může stále zobrazovat ve výsledcích vyhledávání online.

Chcete-li odstranit domovskou stránku, nastavte nejdříve novou domovskou stránku a potom postupujte podle kroků v tomto článku.

Kdykoliv odstraníte stránku ze svého webu, odstraníte i její adresu URL. Tato stará adresa URL při návštěvě obvykle vrátí chybu "404 stránka se nenašla", která může poškodit vaši pozici ve výsledcích vyhledávání na Google. Pokud jste si však jisti svým rozhodnutím, můžete stránku odstranit takto:

1. Přejděte do nabídky Webu v levém rohu administrace WebEditoru klinutím na tři vodorovné čárky.

2. Přejděte do nabídky Stránky a přejděte na stránku, kterou chcete odstranit.

3. Klepněte na ikonu "koše" Odstranit.

| onding / Donia |   | 940     | -   |      |   |
|----------------|---|---------|-----|------|---|
| Q Hledat       |   | :3      | Zav | /řít |   |
| 🗇 Domů         |   |         |     |      |   |
| Menu           | ſ | <u></u> | Û   |      | v |
|                |   |         |     |      |   |

4. V dalším okně potvrď te svůj úmysl stránku odstranit a klikněte na tlačítko Odeslat.

Stránka již nebude viditelná v seznamu vašich stránek. Chcete-li změny zveřejnit, klikněte na možnost **Zveřejnit**.

Před odstraněním stránky si musíte položit otázku, zda není lepší ji smazat nebo ponechat a vylepšit. Alternativně můžete <u>stránku z navigace odstranit</u>, takže již nebude přístupná vašim návštěvníkům.